# logitech

## Logitech Presentation Software Installationsanleitung zur Installation im Hintergrund für Mac

## Einleitung

Die Logitech Presentation Software dient zur Konfiguration und Steuerung der Spotlight Präsentationsfernbedienung und kann per Fernzugriff installiert und im Hintergrund für mehrere Benutzer ausgeführt werden. Die Logitech Presentation Software ist <u>hier</u> zum Download verfügbar.

Es gibt unterschiedliche Möglichkeiten zum Installieren der Logitech Presentation App und der dazugehörigen Dateien wie Apple Remote Desktop oder ein handelsübliches IT-Paket. Für alle ist im Prinzip dieselbe Vorgehensweise erforderlich: Verwenden Sie das SSH-Fernzugriffssystem zum Einloggen auf dem Macintosh-Zielcomputer, laden Sie das Installationspaket herunter und führen Sie dieses dann mit den gewünschten Einstellungen aus.

### Beispiel

Nachfolgend ist ein Beispiel-Skript beschrieben, mit Anmerkungen:

1. Kopieren Sie die ZIP-Datei auf das Zielsystem, und legen Sie dann die Datei an einem vorläufigen Speicherort ab:

```
scp LogiPresentation_Silent_Installer_1.40.62.zip admin@target:/
Benutzer/Öffentlich/LogiPresentation_Silent_Installer_1.40.62.zi
p
```

2. Daraufhin müssen Sie das Administrator-Benutzerkennwort eingeben:

admin password

3. Loggen Sie sich auf dem Zielsystem ein, um das Installationsprogramm auszuführen:

ssh admin@target

4. Geben Sie das Administrator-Benutzerkennwort erneut ein:

admin\_password

5. Rufen Sie das Verzeichnis auf, in dem Sie das Installationsprogramm im vorherigen Schritt abgelegt haben:

cd /Users/Shared

6. Entpacken Sie die gespeicherte Datei, um das Installations-Bundle zu erhalten:

Entzippen von LogiPresentation Silent Installer 1.40.62.zip

7. Führen Sie das Installationsprogramm aus. Dieser Schritt <u>muss</u> mit Root-Benutzerrechten ausgeführt werden:

```
sudo "/Users/Shared/LogiPresentation Silent
Installer.app/Contents/MacOS/LogiPresentation Silent Installer"
--silent NO --autoupdate YES --analytics YES
```

8. Authentifizieren Sie die aktualisierten Benutzerrechte mit dem Administrator-Kennwort:

admin password

9. Wenn der Installationsvorgang erfolgreich abgeschlossen wurde, sollten die Dateien des Installationsprogramms mit den folgenden Befehlen entfernt werden:

rm -rf "/Users/Shared/LogiPresentation Silent Installer.app"
rm LogiPresentation\_Silent\_Installer\_1.40.62.zip

10. Schließen Sie zuletzt die SSH-Sitzung mit der Zieleingabe:

exit

Hinweise

Es ist überaus wichtig, beim Umgang mit den Kennwörtern in den oben beschriebenen Skript-Sequenzen sehr vorsichtig vorzugehen. Die Kennwörter sollten so gehandhabt werden, dass keine unbefugten Personen Zugriff darauf erhalten können. Wenn die Zeilen zum Beispiel im Skript-Paket enthalten sind, werden alle Einstellungen (wie beispielsweise Administrator-Name und -Kennwort), die auf der Befehlszeile zum Ausführen des Skripts benötigt werden, in der (zum Auflisten der aktuell laufenden Prozesse verwendeten) PS-Befehlszeile angezeigt.

Apple Remote Access (ARD) kann verwendet werden, um den gesamten Vorgang einfacher zu gestalten. Nach dem Hinzufügen des Zielsystems bzw. der Zielsysteme zu ARD (wodurch auch die Administrator-Zugangsdaten für den Rechner in einer sicheren Umgebung gespeichert werden) sollten Sie den "Kopieren"-Bildschirm verwenden, um die ZIP-Datei auf das Zielsystem zu kopieren und an einem vorübergehenden Speicherort abzulegen. Daraufhin sollten Sie über den "UNIX"-Bildschirm die Logitech Presentation App entpacken und installieren, und dabei die oben beschriebenen Befehlszeilen verwenden. Wählen Sie das Element "Benutzer" aus und geben Sie den Benutzernamen des Administrators ein. Zum Abschluss können Sie UNIX-Befehlszeileneingaben ausführen, um die Dateien des Installationsprogramms wie oben beschrieben zu entfernen.

### Information zu Mac-Installationsprogramm-Rückmeldungen:

• Wenn das Installationsprogramm auf einer Betriebssystem-Version ausgeführt wird, die älter ist als Version 10.10 (Yosemite), dann wird folgende Rückmeldung ausgegeben:

"Minimal erforderliche Betriebssystem-Version ist Mac OS 10.10. Das Ziel hat die Version: XX.YY"

Das Programm wird dann mit dem Status "1" beendet.

 Wenn die zu installierende Version älter ist als die aktuell installierte Version, dann gibt das Installationsprogramm folgende Rückmeldung aus: "Auf diesem System ist bereits eine aktuellere Version von LogiPresentation installiert." "Zu installierende Version: 1.2.333, derzeit installierte Version: 1.2.334"

Das Programm wird dann mit dem Status "2" beendet.

 Wenn der Installationsbefehl ungültig ist oder einen ungültigen Parameter enthält, oder wenn die Befehlszeile einen "--help"-Befehl enthält, dann gibt das Installationsprogramm Folgendes aus:

"Verwendung: Pfad-Zeichenfolge" (Hierbei enthält die Pfad-Zeichenfolge den Pfad für den Befehl.)

"--silent"-Option – YES zum Deaktivieren der Benutzeroberfläche, bis der

Empfänger angeschlossen ist, NO zum Anzeigen der Benutzeroberfläche" "--analytics"-Option – YES zum Aktivieren der Analyse-Funktionen, NO zum Deaktivieren"

"--autoupdate"-Option – YES zum Aktivieren der Prüfung auf Updates, NO zum Deaktivieren der Prüfung"

"--help – zum Anzeigen dieser Nutzungsinformationen" Das Programm wird dann mit dem Status "5" beendet.

- Wenn das Apple-Installationsprogramm das Paket nicht installieren kann, dann gibt das Installationsprogramm Folgendes aus: "Das Installationsprogramm konnte LogiPresentation nicht installieren." Der Status des vom Apple-Installationsprogramm ausgegebenen Werts wird ebenfalls ausgegeben.
- Wenn die Anwendung erfolgreich installiert wurde, dann wird abschließend der Status "0" ohne Text ausgegeben.